## Kurze Einführung in die Bedienung von Moodle für Eltern

Auf der Homepage des Reismann-Gymnasiums rufen Sie den Bereich der Eltern auf: <u>www.reismann-gymnasium.de</u>/eltern. Unten auf der Seite gelangen Sie über den entsprechenden Button zum Moodle-Portal:

| Unser Arbeitsbereich: Moodle                                                                                                    |
|----------------------------------------------------------------------------------------------------|
| Moodle ist eine Plattform, die eine Zusammenärbeit ermöglicht. Termine können abgestimmt, Dokumente, Videos, Tondokumente,<br>Internetquellen eingestellt werden:<br>Hier geht es zum Moodle-Portal<br>Nachfolgend finden Sie Anleitungen, wie Sie sich auf der Plattform "Moodle" vernetzen können:<br>Eltern können sich den Klassen ihrer Kinder zuordnen, Dokumente wie die Protokolle der Eiternpflegschaftssitzungen einsehen<br>u.ä.: Anleitung für Eltern (pdf)<br>Elternpflegschaftsvorsitzende können Klassen anlegen, Dokumente hinterlegen und den Klassenbereich organisieren: Anleitung<br>für Elternpflegschaftsvorsitzende |

Auf der Moodle-Startseite gehen Sie nun ganz nach unten und sehen dann die Möglichkeit des Logins:

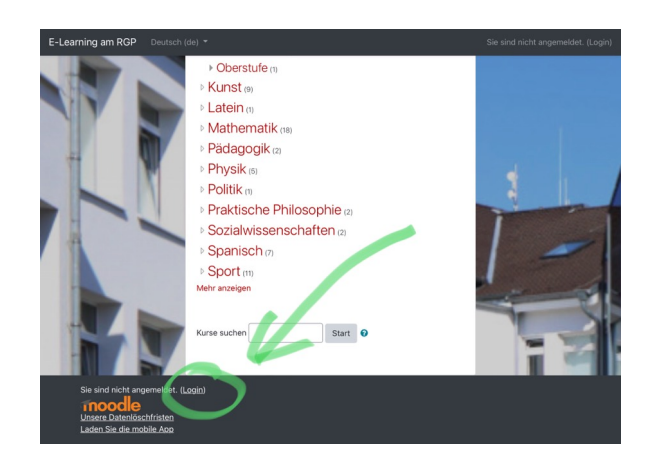

Nach dem Anwählen von "Login" gelangen Sie auf die Login-Seite:

|     | Herzlich<br>Reismann-G                                                               | willkommen am<br>synnastum paderborn                                                                                   |  |
|-----|--------------------------------------------------------------------------------------|----------------------------------------------------------------------------------------------------|--|
|     | Anmeldename / E-Mail<br>Kennwort<br>Anmeldenamen merken<br>Login                     | Kennwort vergessen?<br>Cookies müssen aktiviert seint<br>Kurse können für Gäste geöffnet<br>sein.<br>Anmelden als Gast |  |
| Sin | nd Sie zum ersten M<br>den voller zugriff auf die Website bri<br>nues Konto anlegen? | lal auf dieser Webseite?<br>auchen Sie ein Nutzerkonto.                                                                |  |

Wenn Sie noch keine Zugangsdaten besitzen, müssen Sie nun ein "Neues Konto anlegen". Die entsprechenden Einträge nehmen Sie auf der folgenden Seite vor.

|    | Herzich willkommen am<br>RESMAN-COMMASUM PACEBORN                                                                                      |                  |
|----|----------------------------------------------------------------------------------------------------|------------------|
|    | Neues Nutzerkonto                                                                                                    |                  |
|    | ▼ Alle                                                                                                    | s einklappen     |
| 14 | <ul> <li>Anmeldedaten wählen</li> </ul>                                                                                                |                  |
|    | Anmeldename - Anmeldename fehit                                                                                                    |                  |
|    | Kennwortregein:<br>mindestens 8 Zeichen, 1 Ziffer(n), 1 Kleinbuchstal<br>Großbuchstabe(n), 1 Sonderzeichen, z.B. *, -, ode<br>Kennwort | be(n), 1<br>r.#. |
| 1  | ✓ Weitere Details E-Mail- 0 Adresse                                                                                                    |                  |
|    | E-Mail-<br>Adresse<br>(wiederbalen)                                                                                                    |                  |

Nach erfolgreicher Bearbeitung (Sie werden eine Mail erhalten) sollten Sie sich später dann mit dem selbst gewählten Anmeldenamen sowie dem vergebenen Passwort einloggen können: Herzlich willkommen in Moodle!

|                                          |                                                                                | Diese Seite bearbeiten                                                 |
|------------------------------------------|--------------------------------------------------------------------------------|------------------------------------------------------------------------|
| Navigation                               | Kursübersicht                                                                  | Meine Dateien                                                          |
| <ul> <li>✓ Dashboard</li> <li></li></ul> | Y Alle (außer aus Ansicht entfernte)                                           | Keine Dateien vorhanden                                                |
| Website     Weine Kurse     Algemeines   | III Kachel                                                                     | Meine Dateien verwalten                                                |
| > Physik > Kurse                         |                                                                                | Zeitleiste                                                             |
|                                          | Allgemeines *** Allgemeines ***                                                |                                                                        |
|                                          | Die Facharbeit (Unterlagen Dokumentenablage Klasse<br>zum Methodentag) Rode 5a | :=                                                                     |
|                                          |                                                                                | Keine bevorstehenden<br>Aktivitäten fällig                             |
|                                          |                                                                                |                                                                        |
|                                          | Physik ••••                                                                    | Personen online                                                        |
|                                          |                                                                                | 1 Person online (in den<br>letzten 5 Minuten)<br>Martin Freudenreich 💿 |

Wenn Sie "Startseite" anwählen, können Sie die Kurse einsehen, die in Moodle angelegt wurden. Wählen Sie bitte die Klasse aus, in der sich Ihre Kinder befinden. Den "Selbsteinschreibeschlüssel" bekommen Sie von Ihrer/Ihrem Klassenpflegschaftsvorsitzenden.

| Oberstufe Abitur 2023 Be/vdB<br>Dashboard / Meine Kurse / Allgemeines / Abitur 2023 (Be/vdB) / Mich in diesem Kurs einschreiben / Einschreibeoptionen |                                                                                     |                                                                                                    |    |  |  |  |  |
|----------------------------------------------------------------------------------------------------|-------------------------------------------------------------------------------------|----------------------------------------------------------------------------------------------------|----|--|--|--|--|
| Navigation<br>• Dashboard                                                                                                    | Einschreibeoptionen                                                                 |                                                                                                    |    |  |  |  |  |
| <ul> <li>Startseite</li> <li>Website</li> <li>Meine Kurse</li> <li>Allgemeines</li> </ul>                                                             | Coberstufe Abitur 2023<br>Trainer/in: Anna Berg<br>Trainer/in: Thomas yon der Borch | Be/vdB<br>Dieser Kurs dient zum Informationsaustausch für alle<br>SchülerInnen, die 2020 in die gymnasiale Oberstufe | a, |  |  |  |  |
| > 5a<br>> Langeweile<br>> Facharbeit RoA                                                                                                    |                                                                                     | einsteigen und das Abitur 2023 anstreben.                                                                            |    |  |  |  |  |
| (Be/vdB)<br>> Physik<br>> Kurse                                                                                                    | Einschreibeschlüssel                                                                | Inehmer/in)                                                                                                    |    |  |  |  |  |
| Administration                                                                                                    | Einsch                                                                              | nreiben                                                                                                    |    |  |  |  |  |
| <ul> <li>Kurs-Administration</li> <li>Mich in diesem Kurs</li> <li>dissekreihen</li> </ul>                                                            |                                                                                     |                                                                                                    | шł |  |  |  |  |

Sie gelangen in den internen Bereich, der für die jeweilige Klasse individuell gestaltet werden kann und in dem Sie Termine einsehen können, Dokumente herunterladen u.v.m.

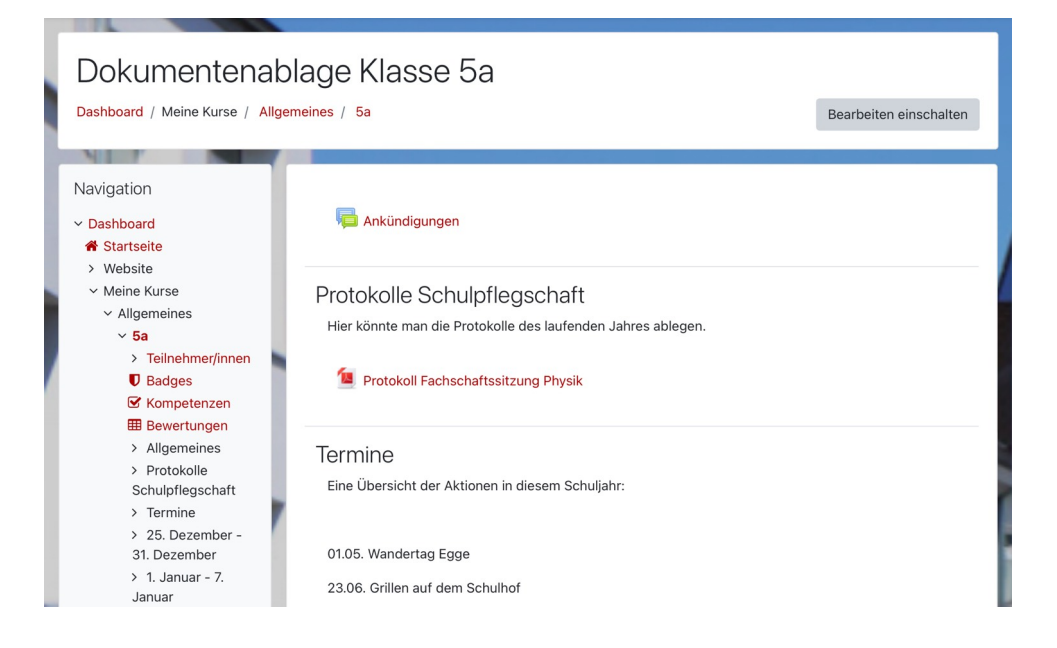

Unterstützung erhalten Sie jederzeit bei Ihrer/Ihrem Klassenpflegschaftsvorsitzenden, Herrn Freudenreich (<u>mfreude1@lspb.de</u>) oder Herrn von der Borch (<u>tborch1@lspb.de</u>).